# **Certificate Properties File Realm**

{scrollbar}

This realm type allows you to configure Web applications to authenticate users against it. To get to that point, you will need to first configure Geronimo to use a custom SSL port listener and to get to that point you will need to configure SSL keys and keystore. The following sections describe step-by-step how to configure each of these modules.

- #Create keystore and certificate
- #Create a Certificate Signing Request (CSR) and import CA reply
- #Import trusted certificates
- #Add an HTTPS listener with client authentication
- #Install certificate on client

### Create keystore and certificate

For this configuration we will create a new keystore, a new private key, a CSR and will import the CA reply

We already mentioned in the Administering Certificates section how to create a keystore and a private key, in this section we will complete the picture by generating a CSR and importing the CA's reply.

The keystores in Geronimo are stored in the <geronimo\_home>\var\security\keystores directory, the default keystore already provided with the installation is geronimo-default. For this exercise we will create a new keystore.

From the Geronimo Administration Console click on Keystores to access the Keystore Configuration portlet.

Click on **New Keystore**, specify a new keystore name and password and then click on **Create Keystore**. For this example we used My\_Keystore and password respectively.

| Keystore Configuratio                                                                                                    | n                  |          | [view]             |  |  |  |
|----------------------------------------------------------------------------------------------------|--------------------|----------|--------------------|--|--|--|
| This tool walks you through the process of configuring keystores to use with SSL connectors (for the web container, etc.).                                                                                                    |                    |          |                    |  |  |  |
| Keystores start out as locked against editing and also not available for usage by other components in the server. The <b>Editable</b> flag indicates whether the keystore has been unlocked for editing (by entering the keystore password), which lasts for the current login session. The <b>Available</b> flag indicates whether that password has been saved in order to make the keystore available to other components in the server. |                    |          |                    |  |  |  |
| Keystore File                                                                                                    | Contents           | Editable | Available          |  |  |  |
| geronimo-default                                                                                                    | Keystore locked    | ۲        | 🖻 1 key ready      |  |  |  |
| <u>My_Keystore</u>                                                                                                    | 0 Keys and 0 Certs | Ð        | 🗊 trust store only |  |  |  |
| New Keystore                                                                                                    |                    |          |                    |  |  |  |

Click on the keystore file you just created, and create a private key by clicking on the appropriate link.

Fill in with the appropriate data and click on Review Key Data.

| Keystore Configuration                                             |                                                         |                                                        |                      | [view]              |
|--------------------------------------------------------------------|---------------------------------------------------------|--------------------------------------------------------|----------------------|---------------------|
| On this screen you can configur<br>information before generating t | e the settings to generate<br>ne private key and accomp | a new private key. <sup>-</sup><br>anying certificate. | The next screen will | let you review this |
| Alias for new key:                                                 | My_Private_Key                                          |                                                        |                      |                     |
| Password for new key:                                              | *ototototote                                            |                                                        |                      |                     |
| Confirm password:                                                  | *****                                                   |                                                        |                      |                     |
| Key Size:                                                          | 1024 💌                                                  |                                                        |                      |                     |
| Algorithm:                                                         | MD5withRSA 💌                                            |                                                        |                      |                     |
| Valid for (# of days):                                             | 999                                                     |                                                        |                      |                     |
| Certificate I                                                      | dentity                                                 |                                                        |                      |                     |
| Server Hostname (CN):                                              | localhost                                               |                                                        |                      |                     |
| Company/Organization (O):                                          | Apache                                                  |                                                        |                      |                     |
| Division/Business Unit (OU):                                       | Geronimo                                                |                                                        |                      |                     |
| City/Locality (L):                                                 | My_City                                                 |                                                        |                      |                     |
| State/Province (ST):                                               | My_State                                                |                                                        |                      |                     |
| Country Code (2 char) (C):                                         | cc                                                      |                                                        |                      |                     |
| Review Key Data                                                    |                                                         |                                                        |                      |                     |
| <u>Cancel</u>                                                      |                                                         |                                                        |                      |                     |

Once you verified the values are correct click on Generate Key.

| Keystore Configuration [view                                     |             |                                                 |  |  |  |  |
|------------------------------------------------------------------|-------------|-------------------------------------------------|--|--|--|--|
| This screen lists the contents of a keystore.                    |             |                                                 |  |  |  |  |
| Alias                                                            | Туре        | Certificate Fingerprint                         |  |  |  |  |
| view <u>My Private Key</u>                                       | Private Key | D1:EC:8F:36:42:E1:8D:77:AF:16:F0:10:54:DD:91:4C |  |  |  |  |
| Add Trust Certificate Create Private Key Return to keystore list |             |                                                 |  |  |  |  |

Right after you created a new private key, this key is automatically locked. That means that you can only view it or delete it, to create a Certificate Signing Request (CSR) you will have to unlock the key. To do that click on **Return to keystore list**.

| Keystore Configuration                                                                                                    | Keystore Configuration [view] |          |               |  |  |  |  |  |
|----------------------------------------------------------------------------------------------------|-------------------------------|----------|---------------|--|--|--|--|--|
| This tool walks you through the process of configuring keystores to use with SSL connectors (for the web container, etc.).                                                                                                    |                               |          |               |  |  |  |  |  |
| Keystores start out as locked against editing and also not available for usage by other components in the server. The <b>Editable</b> flag indicates whether the keystore has been unlocked for editing (by entering the keystore password), which lasts for the current login session. The <b>Available</b> flag indicates whether that password has been saved in order to make the keystore available to other components in the server. |                               |          |               |  |  |  |  |  |
| Keystore File                                                                                                    | Contents                      | Editable | Available     |  |  |  |  |  |
| geronimo-default                                                                                                    | Keystore locked               | Ê        | 🗊 1 key ready |  |  |  |  |  |
| My_Keystore 1 Key and 0 Certs                                                                                                    |                               |          |               |  |  |  |  |  |
| New Keystore                                                                                                    |                               |          |               |  |  |  |  |  |

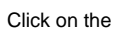

Click on the to unlock the private key. You will be prompted with the password for the keystore and for the private key.

| Keystore Configuration [view                     |  |  |  |
|--------------------------------------------------|--|--|--|
| Enter keystore password: 🗝                       |  |  |  |
| Unlock Private Key: My_Private_Key 🔽 Password: 🏁 |  |  |  |
| Unlock Keystore                                  |  |  |  |
| Cancel                                           |  |  |  |

Click on Unlock Keystore.

## Create a Certificate Signing Request (CSR) and import CA reply

Now that you have the private key unlocked you may now continue to create a CSR. From the **Keystore Configuration** portlet click on the keystore file you created to display the current content. In this example we only have one private key. Click on either **view** or the alias links for the current private key to display the details and additional actions.

| Keystore Con        | figuration                                                   | [view] |
|---------------------|--------------------------------------------------------------|--------|
| keystore            | alias type                                                   |        |
| My_Keystore My      | y_Private_Key Private Key                                    |        |
| <u>Generate CSR</u> | Import CA reply Delete Entry Back to keystore                |        |
| Certificate         | INTO                                                         |        |
| Version:            | 1                                                            |        |
| Subject:            | CN=localhost,OU=Geronimo,O=Apache,L=My_City,ST=My_State,C=CC |        |
| Issuer:             | CN=localhost,OU=Geronimo,O=Apache,L=My_City,ST=My_State,C=CC |        |
| Serial Number:      | 1172810204197                                                |        |
| Valid From:         | Fri Mar 02 10:36:44 LKT 2007                                 |        |
| Valid To:           | Wed Nov 25 10:36:44 LKT 2009                                 |        |
| Signature Alg:      | MD5withRSA                                                   |        |
| Public Key Alg:     | RSA                                                          |        |
|                     |                                                              |        |

Click on Generate CSR, the certificate request should be displayed as illustrated in the following figure.

| Keystore Configuration                                                                                                    | [view] |
|----------------------------------------------------------------------------------------------------|--------|
| keystore: My_Keystore<br>alias: My Private Key                                                                                                    |        |
| PKCS10 Certification Request                                                                                                    |        |
| <pre>BEGIN CERTIFICATE REQUEST<br/>MIIBqDCCARECAQAwajESMBAGA1UEAxMJbG9jYWxob3N0MREwDwYDVQQLEwhHZXJvbmltbz<br/>EPMA0GA1UEChMGQXBhY2h1MRAwDgYDVQQHDAdNeV9DaXR5MREwDwYDVQQIDAhNeV9TdGF0<br/>ZTELMAkGA1UEBhMCQ0MwgZ8wDQYJKoZIhvcNAQEBBQADgY0AMIGJAoGBANTOM2j05ACU4N<br/>49B4l51oxFSQX1SaX2+MBCWEpMILWriYxpBYRukMjy00LBqreyUj6nv64j0qm1Hgn0eYER<br/>2fRtk6ERBGGRG//HprVBZzXFV5T/kwB40cg8NKQFWibLtT9MSjQyYBy0NGRgGL8krn+LDL<br/>/YucueG+NbPfDzKD4xAgMBAAEwDQYJKoZIhvcNAQEEBQADgYEAp0g6oJ2WLllBmXpCnbcd<br/>iyHtWAtFCODRKJaTzC09N+/0s+BugiG0xTGLB65C0xbIeumSog8Yxy26LFTtcvIP1lC7wg<br/>Vle1KaJBTuuop7j0YFo4Tpx3oCL7ZJ6BtHrx0vSNl0dnkY6y+ZUPmQcWJq6lLP85NWu9N5<br/>B94KI7U/QpM=<br/>END CERTIFICATE REQUEST</pre> |        |
| Back                                                                                                    |        |

This is a PKCS10 certification request, you should copy this text and paste it into a flat txt file so it can be sent to a CA.

solidcsr.txt -----BEGIN CERTIFICATE REQUEST----- MIIBqDCCARECAQAwajESMBAGA1UEAxMJbG9jYWxob3N0MREwDwYDVQQLEwhHZXJvbmltbz EPMA0GA1UEChMGQXBhY2hIMRAwDgYDVQQHDAdNeV9DaXR5MREwDwYDVQQIDAhNeV9TdGF0 ZTELMAkGA1UEBhMCQ0MwgZ8wDQYJKoZIhvcNAQEBBQADgY0AMIGJAoGBANTOM2j05ACU4N 49B4I51oxFSQX1SaX2+MBCWEpMILWriYxpBYRukMjyOOLBqreyUj6nv64j0qm1HgnOeYER 2fRtk6ERBGGRG//HprVBZzXFV5T /kwB4Ocg8NKQFWibLtT9MSjQyYBy0NGRgGL8krn+LDL /YucueG+hbPfDzKD4xAgMBAAEwDQYJKoZIhvcNAQEEBQADgYEAp0g6oJ2WLIIBmXpCnbcd iyHtWAtFCODRKJaTzC09N+/0s+BugiGOxTGLB65C0xbleumSog8Yxy26LFTtcvIP1IC7wg V1e1KaJBTuuop7jOYFo4Tpx3oCL7ZJ6BtHrx0vSNIOdnkY6y+ZUPmQcWJq6ILP85NWu9N5 B94KI7U/QpM= ----END CERTIFICATE REQUEST-----

You can now click **Back** to return to the private key details portlet.

For this example we used a custom, home made CA so we could sign our own certificates for this test without altering the standard procedure. Assuming that you sent you CSR to a CA, the CA should respond back with another similar file containing the CA signed certificate.

solidcsr\_ca\_reply.txt -----BEGIN CERTIFICATE-----

MIICNTCCAaCgAwIBAgICK2gwCwYJKoZIhvcNAQEEMFoxDTALBgNVBAMTBFRIc3QxDzANBgNVBAsT BkFwYWNoZTERMA8GA1UEChMIR2Vyb25pbW8xCzAJBgNVBAcTAkxMMQswCQYDVQQIEwJTVDELMAkG A1UEBhMCTEswHhcNMDcwMjAyMTgwMDAwWhcNMDgwMjAyMTgwMDAwWjBqMRIwEAYDVQQDEwIsb2Nh bGhvc3QxETAPBgNVBAsTCEdlcm9uaW1vMQ8wDQYDVQQKEwZBcGFjaGUxEDAOBgNVBAcMB015X0Np dHkxETAPBgNVBAgMCE15X1N0YXRIMQswCQYDVQQGEwJDQzCBnzANBgkqhkiG9w0BAQEFAAOBjQAw gYkCgYEA1M4zaPTkAJTg3j0HiXnWjEVJBfVJpfb4wEJYSkwgtauJjGkFhG6QyPI44sGqt7JSPqe/ riPSqbUeCc55gRHZ9G2ToREEYZEb /8emtUFnNcVXIP+TAHg5yDw0pAVaJsu1P0xKNDJgHLQ0ZGAY vySuf4sMv9i5y54b41s98PMoPjECAwEAATALBgkqhkiG9w0BAQQDgYEAIzCUma53tO60YNNItFvr Iyj9MbEIHYZIIfFXmF69NkGis3l8k5CKhYoqMqraKsOtBPT5+0gqEU/hg1bjQZXDKKWEd+4xCbRW btdY/5KPW5iqEKqPDZupE2a3 /MojdJ4F6XgevzZoIMdry67leaRFVquKEc9nkpixfMGmM2u11X8= ----END CERTIFICATE-----

From the private key details portlet click on Import CA reply. Remove any pre-filled text in the certificate reply window and paste the text from the CA reply file and click on Save.

| Keystore Configuration                                                                                                    | [view] |
|----------------------------------------------------------------------------------------------------|--------|
| keystore: My_Keystore<br>alias: My_Private_Key                                                                                                    |        |
| PKCS7 Certificate Reply                                                                                                    |        |
| <pre>BEGIN CERTIFICATE<br/>MIICNTCCAaCgAwIBAgICK2gwCwYJKoZIhvcNAQEEMFoxDTALBgNVBAMTBFRlc3QxDzANBgNVBAsT<br/>BkFwYWNoZTERMA8GA1UEChMIR2Vyb2SpbW8xCzAJBgNVBAcTAkxMMQswCQYDVQQIEwJTVDELMAkG<br/>A1UEBhMCTEswHhcNMDcwMjAyMTgwMDAwWhcNMDgwMjAyMTgwMDAwWjBqMRIwEAYDVQQDEwlsb2Nh<br/>bGhvc3QxETAPBgNVBAsTCEdlcm9uaW1vMQ8wDQYDVQQKEwZBcGFjaGUxEDA0BgNVBAcMB015X0Np<br/>dHkxETAPBgNVBAgMCE15X1N0YXRlMQswCQYDVQQGEwJDQzCBnzANBgkqhkiG9w0BAQEFAA0BjQAw<br/>gYkCgYEA1M4zaPTkAJTg3j0HiXNWjEVJBfVJpfb4wEJYSkwgtauJjGkFhGGQyPI44sGqt7JSPqe/<br/>riPSqbUeCc55gRHZ9GZT0REEYZEb/8emtUFnNcVXlP+TAHg5yDw0pAVaJsulP0xKNDJgHLQ0ZGAY<br/>vySuf4sMv9i5y54b41s98PMoPjECAwEAATALBgkqhkiG9w0BAQQDgYEAIzCUma53t060YNNltFvr<br/>lyj9MbEIHYZlifFXmF69NkGis3l8k5CKNYoqMqraKs0tBPT5+0gqEU/hg1bjQZXDKKWEd+4xCbRW<br/>btdY/5KPW5iqEKqPDzupE2a3/MojdJ4F6XgevzZoIMdry67leaRFVquKEc9nkpixfMGmM2u1IX8=<br/>END_CERTIFICATE </pre> |        |
| Save Cancel                                                                                                    |        |

After saving the CA reply you should now notice that the certificate now shows a different **Issuer**. Click on **Back to keystore** and then on **Return to keystore list**.

| Keystore Cor              | Keystore Configuration [view]                                                    |  |  |  |  |  |  |
|---------------------------|----------------------------------------------------------------------------------|--|--|--|--|--|--|
| keystore<br>My_Keystore M | keystore     alias     type       My_Keystore     My_Private_Key     Private Key |  |  |  |  |  |  |
| <u>Generate CSR</u>       | Import CA reply Delete Entry Back to keystore                                    |  |  |  |  |  |  |
| Certificate               | Info                                                                             |  |  |  |  |  |  |
| Version:                  | 3                                                                                |  |  |  |  |  |  |
| Subject:                  | C=CC, ST=My_State, L=My_City, O=Apache, OU=Geronimo, CN=localhost                |  |  |  |  |  |  |
| Issuer:                   | C=LK, ST=ST, L=LL, O=Geronimo, OU=Apache, CN=Test                                |  |  |  |  |  |  |
| Serial Number             | : 11112                                                                          |  |  |  |  |  |  |
| Valid From:               | Sat Feb 03 00:00:00 LKT 2007                                                     |  |  |  |  |  |  |
| Valid To:                 | Sun Feb 03 00:00:00 LKT 2008                                                     |  |  |  |  |  |  |
| Signature Alg:            | MD5withRSA                                                                       |  |  |  |  |  |  |
| Public Key Alg:           | RSA                                                                              |  |  |  |  |  |  |
|                           |                                                                                  |  |  |  |  |  |  |

### Import trusted certificates

In order to enable client authentication you will need to import the CA who signed your CSR as a trusted certificate, this process has to be only once. The CA should provide along with the signed CSR a separate certificate for the CA itself. For this example we are using our own CA so we generated the following CA certificate.

solidMy\_Own\_CA\_Certificate.txt -----BEGIN CERTIFICATE-----

MIICJTCCAZCgAwlBAgICK2cwCwYJKoZlhvcNAQEEMFoxDTALBgNVBAMTBFRIc3QxDzANBgNVBAsT

BkFwYWNoZTERMA8GA1UEChMIR2Vyb25pbW8xCzAJBgNVBAcTAkxMMQswCQYDVQQIEwJTVDELMAkG

A1UEBhMCTEswHhcNMDcwMjAyMTgwMDAwWhcNMDgwMjAyMTgwMDAwWjBaMQ0wCwYDVQQDEwRUZXN0

MQ8wDQYDVQQLEwZBcGFjaGUxETAPBgNVBAoTCEdlcm9uaW1vMQswCQYDVQQHEwJMTDELMAkGA1UE

CBMCU1QxCzAJBgNVBAYTAkxLMIGfMA0GCSqGSIb3DQEBAQUAA4GNADCBiQKBgQCUZI1e1eTKLoh0

15vfYqqvhk6lviva7BWQxZ6mOV9Ye2mii37Btmxajnngz0jKfiwHKqWRQBp6CUzbd9gfZrz2go9g

TwsUBWQwSf6iVypKX1q0Y4WhtTwLcEx78Lx5XN1YCqk34pn4by26SJiHdugs7/ClOillcpCt9QVa Q9BH7wlDAQABMAsGCSqGSlb3DQEBBAOBgQAnmoT /dLvJa7jGstvZJLrsWtMwWQNVJ1ZQmbrDGq9u oFnkAH1mGHIDbaz2avy/wotHJUlysGBIDP0btk5GVskl45EG/feWHLgCVmqwf3NkdRdLl+CznBBJ KCC5tlNbcl6GqXsbO8hhjlrOGweNyV1653WEvZiQVuMYaHTnGNx+RA== ----END CERTIFICATE-----

While in the Keystore Configuration portlet click on the keystore file you created and then click on Add Trust Certificate. Delete any pre-filled content from Trusted Certificate window and paste the content from the CA certificate and add an alias to this certificate.

[view]

#### Keystore Configuration

This screen lets you input a certificate to import into the keystore. Paste the content of the certificate file in the text area and specify an alias to store it under in the keystore. The next step will let you review the certificate before committing it to the keystore.

#### Trusted Certificate

#### -----BEGIN CERTIFICATE-----MIICJTCCAZCgAwIBAgICK2cwCwYJKoZIhvcNAQEEMFoxDTALBgNVBAMTBFRlc3QxDzANBgNVBAST BkFwYWNoZTERMA8GA1UEChMIR2Vyb25pbW8xCzAJBgNVBAcTAkxMMQswCQYDVQQIEwJTVDELMAkG A1UEBhMCTEswHhcNMDcwMjAyMTgwMDAwWhcNMDgwMjAyMTgwMDAwWjBaMQOwCwYDVQQDEwRUZXNO MQ8wDQYDVQQLEwZBcGFjaGUxETAPBgNVBAoTCEdlcm9uaWIvMQswCQYDVQQHEwJMTDELMAkGA1UE CBMCUlqxCzAJBgNVBAYTAkxLMIGfMA0GCSqGSIb3DQEBAQUAA4GNADCBiQKBgQCUZlleleTKLoh0 15vfYqqvhk6Iviva7BWQxZ6m0V9Ye2mii37Btmxajnngz0jKfiwHKqWRQBp6CUzbd9gfZr2go9g TwsUBWQwSf6iVypKX1q0Y4WhtTwLcEx78Lx5XN1YCqk34pn4by26SJiHdugs7/Cl0iIlcpCt9QVa Q9BH7wIDAQABMAsGCSqGSIb3DQEBBA0BgQAnmoT/dLvJa7jGstvZJLrsWtMwWQNVJ1ZQmbrDGq9u oFnkAH1mGHIDbaz2avy/wotHJUIysGBlDP0btk5GVskl45EG/feWHLgCVmqwf3NkdRdLl+CznBBJ KCCStINbcI6GqXsb08hhjIrOGweNyV1653WEvZiQVuMYaHTnGNx+RA==

Alias for certificate:

My\_Own\_CA\_Certificate

Review Certificate

Cancel

Click on Review Certificate and then click on Import Certificate. You should now see the trusted certificate you just imported.

| Keysto                                                           | Keystore Configuration |                     |                                                 |  |  |  |
|------------------------------------------------------------------|------------------------|---------------------|-------------------------------------------------|--|--|--|
| This screen lists the contents of a keystore.                    |                        |                     |                                                 |  |  |  |
| A                                                                | lias                   | Туре                | Certificate Fingerprint                         |  |  |  |
| view M                                                           | <u>1y_Trust_CA</u>     | Trusted Certificate | E7:04:A8:42:24:58:7C:E5:CC:FD:71:0C:44:A6:01:00 |  |  |  |
| view M                                                           | <u>ly_Private_Key</u>  | Private Key         | 45:2C:C9:23:2A:07:83:23:45:68:08:7D:53:C2:B8:C2 |  |  |  |
| Add Trust Certificate Create Private Key Return to keystore list |                        |                     |                                                 |  |  |  |

### Add an HTTPS listener with client authentication

Apache Geronimo comes with a predefined HTTPS listener on port 8443 but this listener is not configured for client authentication. In this example we will add a new HTTPS listener and configure it to request client authentication using the certificates we created and imported in the previous steps.

Note that in this example we are using the Tomcat distribution of Geronimo, although the process is the same some names and links may vary slightly if you are using the Jetty distribution.

From the Geronimo Administration Console click on Web Server to access the Network Listener portlet.

| Network Listeners help (view                                                                             |          |      |         |                         |                  |
|----------------------------------------------------------------------------------------------------|----------|------|---------|-------------------------|------------------|
| Name                                                                                                    | Protocol | Port | State   | Actions                 | Туре             |
| TomcatWebSSLConnector                                                                                    | HTTPS    | 8443 | running | <u>stop edit delete</u> | Tomcat Connector |
| TomcatWebConnector                                                                                       | HTTP     | 8080 | running | <u>stop edit delete</u> | Tomcat Connector |
| TomcatAJPConnector                                                                                       | AJP      | 8009 | running | <u>stop edit delete</u> | Tomcat Connector |
| Add new HTTP listener for Tomcat<br>Add new HTTPS listener for Tomcat<br>Add new AJP listener for Tomcat |          |      |         |                         |                  |

From the Network Listener portlet click on Add new HTTPS listener for Tomcat

| Net | wor | k Lis | stene | $\mathbf{s}$ |
|-----|-----|-------|-------|--------------|
|     |     |       |       |              |

| Add new HTT              | PS listener for Tomcat                                                                                                    |
|--------------------------|----------------------------------------------------------------------------------------------------|
| Unique Name:             | SSL_Client_Authentication                                                                                                    |
|                          | A name that is different than the name for any other web connectors in the server (no spaces in the name please)                                                                                                    |
| Host:                    | 0.0.0.0                                                                                                    |
|                          | The host name or IP to bind to. The normal values are 0.0.0.0 (all interfaces) or localhost (local connections only)                                                                                                    |
| Port:                    | 443                                                                                                    |
|                          | The network port to bind to.                                                                                                    |
| Max Threads:             | 50                                                                                                    |
|                          | The maximum number of threads this connector should use to handle incoming requests                                                                                                    |
| SSL Settings             |                                                                                                    |
| Keystore File:           | /var/security/keystores/My_Keystore                                                                                                    |
|                          | The file that holds the keystore (relative to the Geronimo install dir)                                                                                                    |
| Keystore<br>Password:    | Nototototok                                                                                                    |
| Confirm<br>Password:     | *****                                                                                                    |
|                          | Set the password used to access the keystore file. This is also the password used to access the server private key within the keystore (so the two passwords must be set to be the same on the keystore).                                 |
| Keystore Type:           | jks 💌                                                                                                    |
|                          | Set the keystore type. There is normally no reason not to use the default (JKS).                                                                                                    |
| Truststore<br>File:      |                                                                                                    |
|                          | The file that holds the truststore (relative to the Geronimo install dir)                                                                                                    |
| Truststore<br>Password:  |                                                                                                    |
| Confirm<br>Password:     |                                                                                                    |
|                          | Set the password used to verify the truststore file.                                                                                                    |
| Truststore<br>Type:      | JKS -                                                                                                    |
|                          | Set the truststore type. There is normally no reason not to use the default (JKS).                                                                                                    |
| HTTPS<br>Algorithm:      | Sun 💌                                                                                                    |
| -                        | Set the HTTPS algorithm. This should normally be set to match the JVM vendor.                                                                                                    |
| HTTPS<br>Protocol:       | TLS -                                                                                                    |
|                          | Set the HTTPS protocol. This should normally be set to TLS, though some (IBM) JVMs don't work properly<br>with popular browsers unless it is changed to SSL.                                                                              |
| Client Auth<br>Required: |                                                                                                    |
|                          | If set, then clients connecting through this connector must supply a valid client certificate. The validity<br>is checked using the CA certificates stored in the first of these to be found:                                             |
|                          | <ol> <li>The trust store configured above</li> <li>A keystore file specified by the javax.net.ssl.trustStore system property</li> <li><i>java-home</i>/lib/security/jssecacerts</li> <li><i>java-home</i>/lib/security/cacerts</li> </ol> |
|                          | Save Reset Cancel                                                                                                    |
| List connectors          |                                                                                                    |
|                          |                                                                                                    |

Fill in the fields with the appropriate data and click **Save**. For this example we only specified the keystore and not a trustore. When specifying the keystore file path you should add something similar to **var/security/keystores/<your\_keystore>**, this path is relative to Geronimo's installation home directory.

Select the **Client Auth Required** check box, this tells the HTTPS listener to only establish an encrypted connection with a client that provides a valid client certificate. The client certificates are verified against the CA certificates stored in any of these locations (in order):

- The trust store configured above
   A keystore file specified by the javax.net.ssl.trustStore system property
   java-home/lib/security/jssecacerts
   java-home/lib/security/cacerts

Once you saved this HTTPS network listener configuration it will get started automatically as you can see in the status displayed. If you try to access this port with your browser it should fail because at this point you have not configured your client with a valid certificate.